## CONSIGNE D'UTILISATION DU SITE « WEB-SESAME »

| 1. CONNEXION                                                                                                    |                                                                                                    |
|----------------------------------------------------------------------------------------------------|----------------------------------------------------------------------------------------------------|
| WEB-SÉSARE<br>Login<br>Mot de passe<br>Langue Français ▼<br>Valider Modifier voire mot de passe                                                                                                    | <ul> <li>Connectez vous en renseignant votre identifiant<br/>ainsi que votre mot de passe.</li> <li>Les <i>log-in</i> et mot de passe vous seront délivrés<br/>sur demande auprès de la capitainerie.</li> </ul>                                                                                                    |
| 2 CESTION DES PENDEZ VOUS                                                                                                    |                                                                                                    |
| Gestion des rendez-vous                                                                                                    | <ul> <li>Accédez à la rubrique Gestion des rendez-vous.</li> </ul>                                                                                                    |
| 3. ENREGISTREMENT DU RENDEZ-VOUS                                                                                                    |                                                                                                    |
| Validez le rendez-vous         Université de pour         Normagnet RomPrion         Normagnet RomPrion         Anmagnet RomPrion         Anmagnet RomPrion         Anmagnet RomPrion         Anmagnet RomPrion         Anmagnet RomPrion         Vile         Anmagnet RomPrion         Anmagnet RomPrion         Anmagnet RomPrion         Normagnet RomPrion         Normagnet RomPrion< | <ul> <li>Renseignez la fiche.</li> <li><u>Identité du visiteur</u> : Les accompagnants doivent tous êtres déclarés, si il y en a plus de 5, il faudra recréer un rendez-vous.</li> <li><u>Visite</u> : La visite ne doit pas excéder 5 jours.</li> <li><u>Identité de la personne visitée</u> : Cette personne doit obligatoirement faire partie de votre service, ou entreprise. Taper la première lettre de son nom et une liste apparaîtra. Vous devrez choisir un nom parmi la liste.</li> <li><u>Contrôle d'accès</u> : La plaque doit obligatoirement être renseignée afin de permettre l'ouverture automatique des barrières. Elle sera inscrite sans espace ni tiret ( ex : AA123BB, 1234AA33).</li> <li><u>Accès</u> : La zone doit être renseignée en fonction de l'emplacement de l'entreprise ainsi que des besoins du visiteur.</li> </ul> |
| 4. APERCU DU RENDEZ-VOUS                                                                                                    | <ul> <li>vous en cliquant sur la disquette.</li> <li>Après avoir validé le rendez-vous, celui-ci apparaîtra dans la barre « rendez-vous » en haut de la page.</li> </ul> NOM PRÉNOM PRÉNOM Personne visitée DURAND LOUIS FG                                                                                                    |
| Modification du rendez-vous<br>Le rendez-vous a été accepté par le Poste Central de Sûreté                                                                                                    |                                                                                                    |

- Une fois le rendez-vous créé, celui-ci apparaîtra dans la barre « rendez-vous » en haut de la page.
- Vous pouvez modifier ou dupliquer vos rendez-vous.
- Lorsque le rendez-vous est accepté, une flèche bleu clignotante apparaît sur la ligne du rendez-vous.